## Limpieza de Caché en Mozilla Firefox

- Seleccionar el elemento "Historial" de la barra de navegación superior
- Seleccionar "Limpiar el historial reciente"

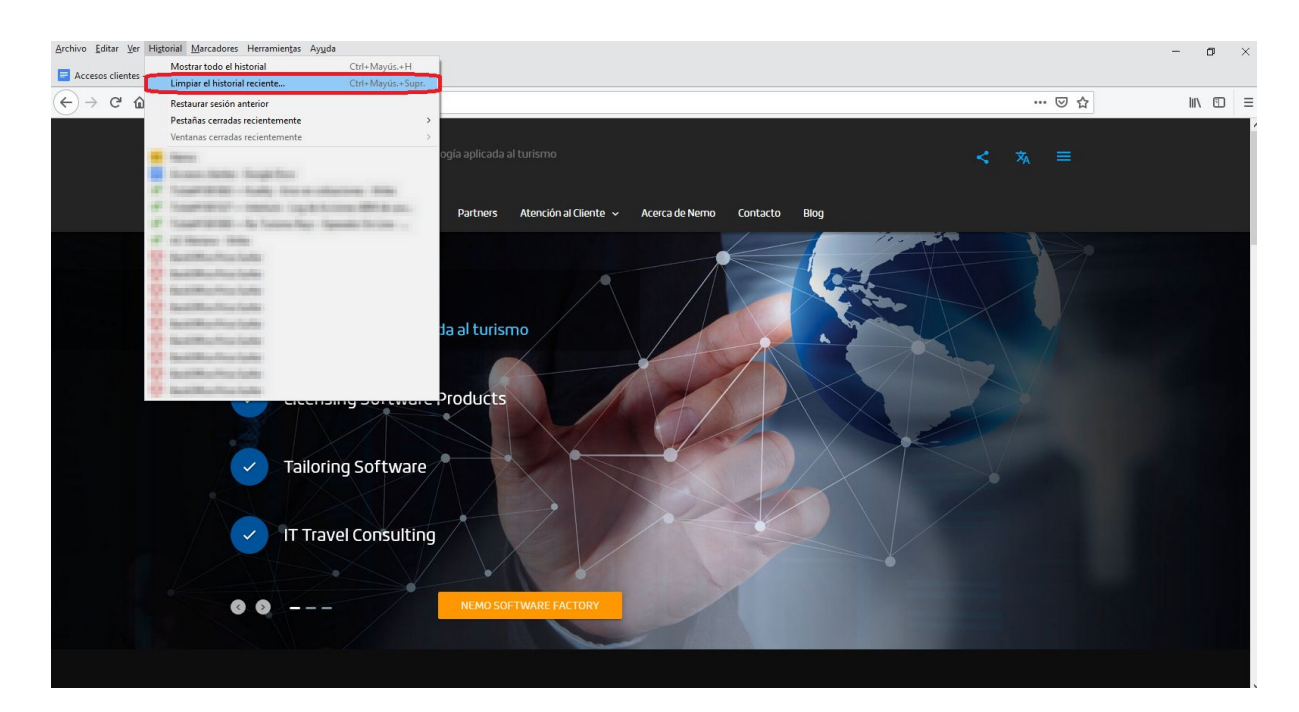

- Seleccionar las opciones: Rango temporal (día, todo, etc) Cookies Caché
- Seleccionar "Limpiar ahora"

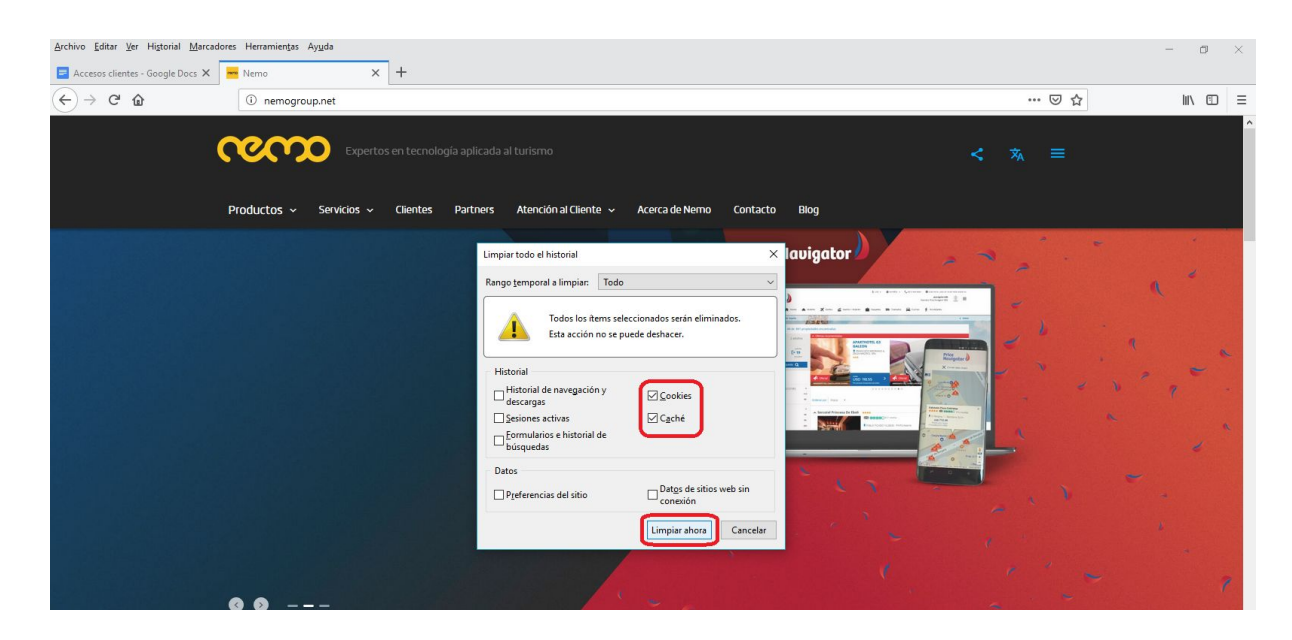